# **Edit Client Information**

#### CONTENTS

- Getting Started
- Edit Client Information
- <u>Confirmation</u>

#### **RELATED LINKS**

- <u>Information Update #1</u> Free Miner Certificate
- <u>Frequently Asked Questions</u>

## **Getting Started**

#### Step 1

Log onto Mineral Titles Online (MTO).

#### Step 2

Click on the **FMC Client** tab.

#### Step 3

Click on the Edit Client Information link.

### Step 4

Your Client Number will be displayed here. Click Next.

# **Edit Client Information**

#### Step 5

Review and update your mailing address, telephone and email information.

- MTO automatically generates and sends you an email every time you successfully complete an event. MTO uses the email that appears in the email field in the **Confidential Information** section first, unless no address is listed then it used the public email address.
- Phone numbers, fax numbers, and emails entered in the **Public Information** section are published on the MTO website. If you do not want your numbers or emails made public, then leave the fields in the public section empty.

#### Step 6

#### Click **Next**.

#### Step 7

This is the Final review. Check for spelling errors, wrong telephone numbers, etc.

### Step 8

Click **Next** to proceed or click **Back** to make further changes or corrections.

# Confirmation

### Step 9

Confirmation. You have successfully updated your information in MTO.

#### Step 10

You're Done. Click on the **Main Menu** link to go back to the Main Menu.